# BAC-Order 5.2

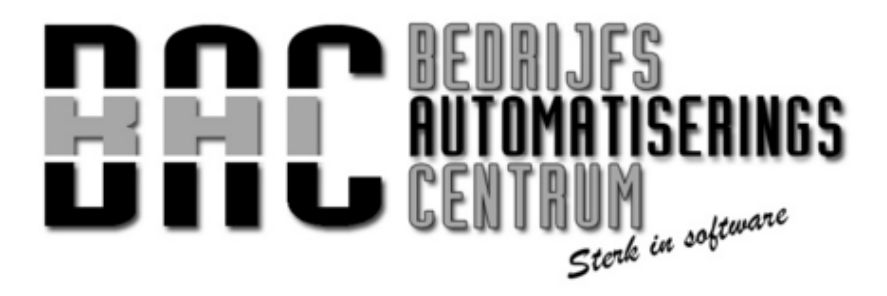

Bedrijfs Automatiserings Centrum (B.A.C.) © 2012 © Bedrijfs Automatiserings Centrum (B.A.C.), 2012

### Inhoudsopgave

| Welkom                      | 4  |
|-----------------------------|----|
| Installatie                 | 5  |
| Installeer BAC-Order        | 5  |
| Opstarten                   | 6  |
| Invoer gebruiker            | 6  |
| Aan de slag met BAC-Order   | 8  |
| Inleiding                   | 8  |
| Aanmaken artikelen          | 10 |
| Opgeven voorraad artikel    | 16 |
| Aanmaken debiteuren (klant) | 18 |
| Invoer order                | 20 |
| Afdrukken pakbon            | 23 |
| Afdrukken factuur           | 24 |
| Afsluiten BAC-Order         | 25 |

#### Welkom

Welkom bij de handleiding "installatie en snel aan de slag met BAC-Order"

Voor nadere informatie kunt u altijd kontakt opnemen.

Bedrijfs Automatiserings Centrum (B.A.C.) van Vredenburchweg 12 2282 SG Rijswijk

tel.: +31 (0)70 3908877

email: info@b-a-c.nl web: www.b-a-c.nl

#### Installatie

#### Installeer BAC-Order

Dubbelklik het opgeslagen bestand BAC-Order5.exe

Volg de installatie zoals door het programma wordt aangegeven.

Aan het einde van het installatieproces, wordt een registratieprogramma opgestart van een ActiveX control die door BAC wordt gebruikt, hierbij dient u eenmalig op de button Register te klikken

Let op dat u voor deze registratie administrator rechten nodig kan hebben!

Is de registratie goed verlopen, dan zal de tekst SUCCEEDED in het venster verschijnen, zoals hieronder is aangegeven.

| Filename                            | Result    | Register |
|-------------------------------------|-----------|----------|
| Jodejock. LommandBars. v15.2.1. ocx | SUCCEEDED | t        |

Hierna is het programma in de C:\BAC5 map geïnstalleerd.

Tevens wordt er op uw bureaublad een snelkoppeling naar C:\BAC5\Order5.exe aangemaakt, die er als volgt uitziet:

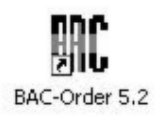

Als u van BAC-Order gebruik gaat maken is het aan te bevelen om een standaard printer op uw systeem te hebben geïnstalleerd.

LET OP: Vanaf het moment dat u BAC-Order voor de eerste keer heeft opgestart, krijgt u 30 dagen de tijd om de software uit te proberen. Controleer voor de eerste keer opstarten van BAC-Order of de datum van uw PC correct staat!

Wijzigingen in uw PC datum kunnen tot gevolg hebben dat uw periode om het pakket uit te proberen wordt beëindigd!

### <u>Opstarten</u>

#### Invoer gebruiker

Nadat u de snelkoppeling van BAC-Order heeft opgestart, verschijnt het volgende inlogscherm.

| MC BAC-Order 5.2 <login></login> |
|----------------------------------|
|                                  |
|                                  |
| 52***                            |
| Gebruiker:                       |
| Wachtwoord:                      |
| Ok 🔀 Annuleren                   |

Voer hierbij de volgende informatie in:

Gebruiker: demo

druk nu op de Tab-toets, voer vervolgens het Wachtwoord in.

Wachtwoord: demo

Druk vervolgens op de Enter.

De eerste keer dat u het programma opstart krijgt u de vraag of u een nieuwe gebruiker wilt toevoegen, kies hierbij voor Ja.

| Security 🛛                                                                     |
|--------------------------------------------------------------------------------|
| Geen Gebruikers gevonden / Beveiliging. Wilt u een nieuwe Gebruiker toevoegen? |
| Ja <u>N</u> ee                                                                 |

Maak vervolgens een gebruiker aan met de informatie zoals wordt weergegeven in het onderstaande scherm.

Naam: demo Achternaam: demo Inlognaam: demo Standaard toegang: Alle toegang

| <u>N</u> aam              | demo                                 | Niveau      |
|---------------------------|--------------------------------------|-------------|
| <u>A</u> chternaam        | demo                                 | Supervisor  |
| <u>I</u> nlognaam         | demo Dit is ook het 1e<br>wachtwoord | 🔘 Gebruiker |
| <u>S</u> tandaard toegang | Álle toegang 🔍                       | O Gesloten  |
| <u>G</u> ebruikersgroep   | Geen                                 |             |
| <u>W</u> erkgroep         | 0                                    |             |

Sla de gebruiker op door op OK te drukken.

BAC-Order wordt nu opgestart.

### Aan de slag met BAC-Order

#### Inleiding

Hieronder volgt een beknopte uitleg van dit softwarepakket zodat u op een snelle manier kunt kennismaken met de werking en een deel van de mogelijkheden daarvan.

Besproken wordt:

- het aanmaken van artikelen en onderhouden van de bestanden en het invoeren van een crediteur (leverancier)
- het opgeven van de voorraad bij een artikel
- het aanmaken van debiteuren (klanten)
- het invoeren van orders
- maken (afdrukken) van een pakbon
- maken (afdrukken) van een factuur

Wanneer u het pakket heeft opgestart komt u in het onderstaande scherm :

| BAC-Order | 5.2       |                     |             |         |   |   |   |   |     |                 |         |          |      |
|-----------|-----------|---------------------|-------------|---------|---|---|---|---|-----|-----------------|---------|----------|------|
| Algemeen  | Onderhoud | Inkopen/Ontvangsten | Overzichten | Venster | 4 | 1 | 3 | 8 |     |                 | 8       | Bewerken | Help |
|           |           |                     |             |         |   |   |   |   | -   |                 |         |          |      |
|           |           |                     |             |         |   |   |   |   |     |                 |         |          |      |
|           |           |                     |             |         |   |   |   |   |     |                 |         |          |      |
|           |           |                     |             |         |   |   |   |   |     |                 |         |          |      |
|           |           |                     |             |         |   |   |   |   |     |                 |         |          |      |
|           |           |                     |             |         |   |   |   |   |     |                 |         |          |      |
|           |           |                     |             |         |   |   |   |   |     |                 |         |          |      |
|           |           |                     |             |         |   |   |   |   |     |                 |         |          |      |
|           |           |                     |             |         |   |   |   |   |     |                 |         |          |      |
|           |           |                     |             |         |   |   |   |   |     |                 |         |          |      |
|           |           |                     |             |         |   |   |   |   |     |                 |         |          |      |
|           |           |                     |             |         |   |   |   |   |     |                 |         |          |      |
|           |           |                     |             |         |   |   |   |   |     |                 |         |          |      |
|           |           |                     |             |         |   |   |   |   |     |                 |         |          |      |
|           |           |                     |             |         |   |   |   |   |     |                 |         |          |      |
|           |           |                     |             |         |   |   |   |   |     |                 |         |          |      |
|           |           |                     |             |         |   |   |   |   |     |                 |         |          |      |
|           |           |                     |             |         |   |   |   |   |     |                 |         |          |      |
|           |           |                     |             |         |   |   |   |   |     |                 |         |          |      |
|           |           |                     |             |         |   |   |   |   |     |                 |         |          |      |
|           |           |                     |             |         |   |   |   |   |     |                 |         |          |      |
| J         |           |                     |             |         |   |   |   |   | C:1 | \BAC5\OrderDemo | vrijdag | 2.11-    | 2012 |

Bovenaan dit scherm ziet u de volgende functies vermeld staan:

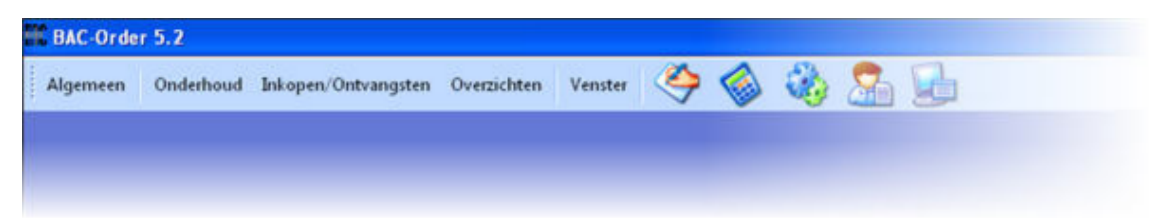

Door met uw muis op één van deze functies te gaan staan kunt u lezen welke functies in het pakket te gebruiken zijn. U kunt op de betreffende functie klikken, maar u kunt ook op een andere manier snel aan de slag.

In het midden bovenaan ziet u vijf gekleurde icoontjes, wanneer u uw muis hierop plaatst verschijnt de functie van het betreffende icoontje in beeld:

| Venster | 4 | ٩ | 8 | 2 |  |
|---------|---|---|---|---|--|
|         |   |   |   |   |  |
|         |   |   |   |   |  |

Elk icoontje omvat een functie waarbij snel informatie kan worden ingevoerd of bewerkt.

9

orders/offertes/zichtzendingen, sneltoets Ctrl+O

kassascherm (voor snel afhandelen kontante verkopen), sneltoets Ctrl+K

artikelen, sneltoets Ctrl+A

debiteuren (klanten), sneltoets Ctrl+D

crediteuren (leveranciers), sneltoets Ctrl+L

In deze "demo"versie van het pakket is voorbeeldinformatie ingevoerd, zodat u gelijk al inzicht krijgt in de werking van het pakket. Naar keuze kunt u deze informatie gebruiken, aanpassen, uitbreiden of verwijderen. Daarnaast kunt u onbeperkt uw eigen informatie invoeren.

#### Aanmaken artikelen (Onderhoud -> Artikelen)

Onderhoud artikelen:

U zult nu als eerste artikelen willen invoeren. Hiervoor klikt u op het volgende icoontje volgende icoontje volgende icoontje

U ziet nu het volgende scherm waarop artikelen kunnen worden ingevoerd of aangepast:

| .F2. omsc    | hrF3- | omschr. (filter) -ShiftF3- bestelnr | F4 grp./nr. grp | ./emsch | r. le | v.nr. le | catie b    | esteladu | ries stuklijst | 1       |                           |       |       |
|--------------|-------|-------------------------------------|-----------------|---------|-------|----------|------------|----------|----------------|---------|---------------------------|-------|-------|
| k atikelnumm | er.   |                                     |                 |         |       |          |            |          |                | -       |                           |       |       |
| kelnummer    | groep | sub omschrijving                    | verkoop         | inkoop  | bhw   | voortaad | ec.vmd     | besteld  | bestelnummer   | lev nr. | leveranciemaam            | loc   | cable |
| 7501         | 12    | KETTINGFORM 240/121P FOGB BL        | 11.00           | 6.48    | ex H  | .1       | 8          | 1        | 127501         | 200     | Paniesmonthandel Gebr     | de AF |       |
| 7521         | 12    | KETTINGFORM 240x12 LP RIGR GR       | 27.95           | 13.98   | exH   | 0        | 0          | 0        | 127521         | 200     | Papiermonthandel Gebr     | de    | -     |
| 591          | 12    | KETTINGFORM 240v12 LP 80GR BL       | 16.95           | 8.48    | ex H  | Ő        | Ő          | Ő        | 127591         | 200     | Papiergroothandel Gebr    | de    |       |
| 210          | 12    | CD-INLEGKAART FELLOWES NEATO        | 8.95            | 4.48    | ex.H  | 10       | 10         | 0        | 129210         | 500     | Verskus kantoorartikelen  | BV    |       |
| 211          | 12    | CD-INLEGKAART FELLOWES NEATO        | 27.50           | 13.75   | exH   | 12       | 12         | 0        | 129211         | 500     | Verskis kantooratikelen   | BV    |       |
| 514          | 12    | TRANSPARANTEN HP C3835A VOOR        | 40.00           | 20.00   | ex.H  | 1        | 1          | 0        | 129514         | 500     | Versluis kantoorartikelen | BV    |       |
| 232          | 13    | KOPIEERPAPIER IQ ALLROUND A4        | 21.95           | 10.98   | ex.H  | 57       | 57         | 0        | 130232         | 200     | Papiergroothandel Gebr.   | de    |       |
| 233          | 13    | KOPIEERPAPIER IQ ECONOMY A4         | 17.95           | 9.87    | ex.H  | 50       | 50         | 0        | 130233         | 200     | Papiergroothandel Gebr.   | de    |       |
| 125          | 13    | DUBBEL-A4 PAPIER 90GRS BLANCO       | 20.00           | 11.00   | exH   | 0        | 0          | 0        | 131025         | 200     | Papiergroothandel Gebr.   | de    |       |
| 25           | 13    | DUBBEL-A4 PAPIER 90GRS GELUND       | 20.00           | 11.00   | ex.H  | 4        | 4          | 0        | 131125         | 200     | Papiergroothandel Gebr.   | de    |       |
| 25           | 13    | DUBBEL-A4 PAPIER 90GRS COMM.        | 20.00           | 11.00   | ex.H  | 0        | 0          | 0        | 131325         | 200     | Papiergroothandel Gebr.   | de    |       |
| 125          | 13    | DUBBEL-A4 PAPIER 90GRS GERUIT       | 20.00           | 11.00   | ex.H  | 0        | 0          | 0        | 131425         | 200     | Papiergroothandel Gebr.   | de    |       |
| 00           | 18    | ENVELOPPEN 110x220MM GEGOMD         | 19.00           | 7.60    | exH   | 3        | 3          | 0        | 180000         | 200     | Papiergroothandel Gebr.   | de    |       |
| 10           | 18    | ENVELOPPEN 114x162MM GEGOMD         | 14.00           | 5.60    | ex.H  | 0        | 0          | 0        | 180010         | 200     | Papiergroothandel Gebr.   | de    |       |
| 20           | 18    | ENVELOPPEN 156x220MM GEGOMD         | 24.00           | 9.60    | ex.H  | Ó        | Ő          | Ó        | 180020         | 200     | Papiergroothandel Gebr.   | de    |       |
| 30           | 18    | ENVELOPPEN 110x220MM ZELFKL         | 23.00           | 9.20    | ex.H  | 3        | 3          | 0        | 180030         | 200     | Papiergroothandel Gebr.   | de    |       |
| 40           | 18    | ENVELOPPEN 114x162MM ZELFKL         | 28.00           | 11.20   | exH   | 1        | 1          | 0        | 180040         | 200     | Papiergroothandel Gebr.   | de    |       |
| 150          | 18    | ENVELOPPEN 156x220MM ZELFKL         | 32.00           | 12.80   | ex.H  | 0        | 0          | 0        | 180050         | 200     | Papiergroothandel Gebr.   | de    |       |
| 60           | 18    | ENVELOPPEN 110x220MM 80GRS          | 13.00           | 5.20    | exH   | 2        | 2          | 0        | 180060         | 200     | Papiergroothandel Gebr.   | de    |       |
| 170          | 18    | ENVELOPPEN 114x162MM 80GRS          | 10.00           | 4.00    | ex.H  | 2        | 2          | 0        | 180070         | 200     | Papiergroothandel Gebr.   | de    |       |
| 190          | 18    | ENVELOPPEN 162x229MM 80GRS          | 17.00           | 6.80    | exH   | 0        | 0          | 0        | 180080         | 200     | Papiergroothandel Gebr.   | de    |       |
| 00           | 18    | ENVELOPPEN 110x220MM 80GRS          | 5.00            | 2.00    | ex.H  | 5        | 5          | 0        | 180100         | 200     | Papiergroothandel Gebr.   | de    |       |
| 10           | 18    | ENVELOPPEN 114x162MM 80GRS          | 4.00            | 1.60    | exH   | -1       | -1         | 0        | 180110         | 200     | Papiergroothandel Gebr.   | de    |       |
| 20           | 18    | ENVELOPPEN 110x220MM 80GRS          | 1.00            | 0.40    | ex.H  | 0        | 0          | 0        | 180120         | 200     | Papiergroothandel Gebr.   | de    |       |
| 30           | 18    | ENVELOPPEN 110x220MM 80GRS          | 1.80            | 0.72    | exH   | 5        | 5          | 0        | 180130         | 200     | Papiergroothandel Gebr.   | de    |       |
| 50           | 18    | ENVELOPPEN 114x162MM 80GRS          | 1.70            | 0.68    | ex.H  | 0        | 0          | 0        | 180150         | 200     | Papiergroothandel Gebr    | de    |       |
| 70           | 18    | ENVELOPPEN 114x162MM 80GRS          | 2.70            | 1.08    | ex.H  | Ő        | Ő          | Ő        | 180170         | 200     | Papiergroothandel Gebr    | de    |       |
| 90           | 18    | ENVELOPPEN 110x220MM 80GRS          | 1.20            | 0.48    | ex.H  | 4        | 4          | Ő        | 180190         | 200     | Papiergroothandel Gebr    | de    |       |
| 00           | 18    | ENVELOPPEN 114x162MM 80GRS          | 1.00            | 0.40    | ex.H  | 0        | 0          | 0        | 180200         | 200     | Papiergroothandel Gebr.   | de    |       |
| 50           | 18    | VENSTERENVELOP 110x220MM L          | 21.00           | 8.40    | ex.H  | 1        | 1          | 0        | 180250         | 200     | Papiergroothandel Gebr    | de    |       |
| 160          | 18    | VENSTERENVELOP 110x220MM R          | 21.00           | 8.40    | exH   | 0        | Ó          | 0        | 180260         | 200     | Papiergroothandel Gebr    | de    |       |
| 70           | 18    | VENSTERENVELOP 110x220MM L          | 21.50           | 8.60    | ex.H  | 0        | 0          | 0        | 180270         | 200     | Papiergroothandel Gebr.   | de    |       |
| 90           | 18    | VENSTERENVELOP 110x220MM R          | 21.50           | 8.60    | exH   | 0        | 0          | 0        | 190290         | 200     | Papiergroothandel Gebr    | de    |       |
| 290          | 18    | VENSTERENVELOP 156x220MM L          | 29.00           | 11.60   | ex.H  | 0        | 0          | 0        | 180290         | 200     | Papiergroothandel Gebr.   | de    |       |
| 00           | 18    | VENSTERENVELOP 156x220MM R          | 29.00           | 11.60   | exH   | 0        | Ő          | 0        | 180300         | 200     | Papiergroothandel Gebr    | de    |       |
| 310          | 18    | VENSTERENVELOP 229x324MM L          | 38.00           | 15.20   | ex.H  | 0        | 0          | 0        | 180310         | 200     | Papiergroothandel Gebr.   | de    |       |
| 320          | 18    | VENSTERENVELOP 229x324MM R          | 38.00           | 15,20   | exH   | Ő        | Ő          | Ő        | 180320         | 200     | Papiergroothandel Gebr    | de    |       |
| 340          | 18    | VENSTERENVELOP 109x224MM M          | 21.00           | 8.40    | ex.H  | 0        | 0          | 0        | 180340         | 200     | Papiergroothandel Gebr.   | de    |       |
| 350          | 18    | VENSTERENVELOP 109x235MM M          | 25.00           | 10.00   | exH   | 1        | 1          | 0        | 180350         | 200     | Papiergroothandel Gebr.   | de    |       |
| 1            | 1.0   |                                     | 1               |         |       |          |            | -        | 101011         | 1       |                           |       |       |
|              |       |                                     |                 |         |       | -        |            |          |                | _       |                           |       |       |
| import       | S     | rai)                                | Tomorean        | W       | -     |          | lecuideser |          | Konieer        |         |                           |       | 412   |

U ziet dat er al wat voorbeeldartikelen zijn ingevoerd. De artikelinformatie is in tabelvorm weergegeven (overigens kunt u via het programma ook instellen welke artikelinformatie u in deze tabel wilt zien).

U ziet de al ingevoerde artikelen gerangschikt op artikelnummer. Door te klikken op één van de wit omlijnde TABBLADEN

nr. •F2- omschr. •F3- omschr. (filter) - ShiftF3- bestelnr. •F4- grp./nr. grp./omschr. lev.nr. locatie besteladvies stuklijst zoek atkehrummer

die bovenaan uw scherm staan kunt u de artikelinformatie op diverse manieren gesorteerd of gegroepeerd op uw scherm krijgen. U kunt ook de sneltoetsen gebruiken die vermeld staan: F2, F3, Shift F3 en F4.

Vlak onder elk tabblad ziet u een bijbehorende zoekfunctie staan.

| nrF2-         | omsc   | hrF3- | omschr. (filter) |              |  |  |  |  |
|---------------|--------|-------|------------------|--------------|--|--|--|--|
| zoek artik    | elnumm | er:   |                  |              |  |  |  |  |
| artikelnummer |        | groep | sub              | omschrijving |  |  |  |  |

U kunt op elk willekeurig moment de eerste paar cijfers of letters van bijvoorbeeld een artikelnummer of artikelomschrijving intypen die u wilt selecteren (u hoeft dus niet eerst achter het veld zoek artikelnummer: met de muis te klikken), de blauwe balk springt daar dan gelijk naar toe. Heeft u een fout gemaakt bij het intypen, dan kunt u deze verwijderen met de Backspace-toets.

Voert u bijvoorbeeld onder het eerste tabblad een artikelnummer in, gevolgd door Enter, dan krijgt u gelijk alle informatie van dat artikel op uw scherm.

U kunt dan de betreffende informatie controleren, wijzigen of aanpassen.

Artikelen importeren, exporteren en of beheren

Onderaan de tabel ziet u diverse BUTTONS staan waarop u wederom met uw muis kunt klikken, namelijk:

| import Sexport rai) | Ioevoegen | ₩ijzigen | Verwijderen |                            |
|---------------------|-----------|----------|-------------|----------------------------|
| Overzicht artikelen |           |          | D           | emo-administratie (CNBACSV |

Hieronder volgt een korte uitleg van het gebruik van deze buttons.

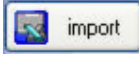

artikelgegevens kunnen vanuit Excel worden ingelezen of bijgewerkt.

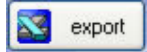

export artikelselectie naar Excel.

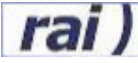

import/export RAI-bestanden (speciefiek voor automaterialenbranche).

Toevoegen, Wijzigen en Verwijderen spreken voor zich bij het beheren van uw artikelgegevens.

<u>K</u>opieer

maakt een kopie van het geselecteerde artikel (n.b.: artikelnummer moet uniek zijn en nog worden ingevoerd).

Behalve het gebruik van deze buttons zijn er nog andere manieren om gegevens toe te voegen, te wijzigen of te verwijderen.

• Met de rechtermuisknop klikken op een artikel en vervolgens met de linker muisknop de door u gewenste optie aanklikken (Toevoegen, Wijzigen of Verwijderen)

| CD-INLEGKAART FELLOWES NEATO   | 8.95        | 4.48 ex.H  |
|--------------------------------|-------------|------------|
| CD-INLEGKAART FELLOWES NEATO   | 27.50       | 13.75 ex.H |
| TRANSPARANTEN HP C3835A VOOR   | 40.00       | 20.00 ex.H |
| KOPIEERPAPIER IQ ALLROUND A4 👘 | Tanana      | 0.98 ex.H  |
| KOPIEERPAPIER IQ ECONOMY A4    | Toevoegen   | 3.87 ex.H  |
| DUBBEL-A4 PAPIER 90GRS BLANCO  | Wijzigen    | 1.00 ex.H  |
| DUBBEL-A4 PAPIER 90GRS GELIJND | Verwijderen | 1.00 ex.H  |
| DUBBEL-A4 PAPIER 90GRS COMM.   | 20.00       | .00 ex.H   |
| DUBBEL-A4 PAPIER 90GRS GERUIT  | 20.00       | 11.00 ex.H |
| ENVELOPPEN 110x220MM GEGOMD    | 19.00       | 7.60 ex H  |
| ENVELOPPEN 114x162MM GEGOMD    | 14.00       | 5.60 ex.H  |
|                                |             |            |

• Door middel van de Insert/Ins (Toevoegen), Enter (Wijzigen) of Delete/Del (Verwijderen)-toets van uw toetsenbord

U kunt de "blauwe balk" die het geselecteerde artikel aangeeft verplaatsen door de zoekfunctie te gebruiken, die onder het door u gebruikte tabblad vermeld staat. U kunt door de eerste paar letters of cijfers van een omschrijving in te typen bijvoorbeeld een artikel selecteren op artikelnummer, artikelomschrijving, artikelgroep of op bijvoorbeeld bestelnummer etc.

Hiernaast kunt u ook op uw toetsenbord de pijltjestoetsen en de Page Up- en Page Down-toetsen gebruiken, om de balk te verplaatsen.

LET OP: Wanneer u een artikel geselecteerd heeft kunt u ook naar Wijzigen artikelen door op dit artikel dubbel te klikken of alleen op Enter te drukken! Ook voor het wijzigen van orders, debiteuren of crediteuren werkt dit op dezelfde manier.

Wilt u een scherm afsluiten dan klikt u op het kleine witte kruisje rechts bovenin uw scherm, of u drukt op de Esc-toets (de Escape-toets op het toetsenbord).

LET OP: HET TOEVOEGEN OF INVOEREN, WIJZIGEN EN/OF VERWIJDEREN VAN <u>ANDERE</u> <u>GEGEVENS</u> ZOALS DEBITEUREN, CREDITEUREN, ORDERS EN ORDERREGELS GAAT OP DEZELFDE MANIER ALS HIERBOVEN BESCHREVEN IS VOOR DE ARTIKELEN! Nieuw artikel invoeren Nadat u op het button [Toevoegen] heeft geklikt in het scherm [artikelen] Krijgt u het volgende scherm:

| BAC-Order 5.2 - [ge           | gevens worde       | n toegevoegd]                                             |                |                      |                      |                 |          |           |
|-------------------------------|--------------------|-----------------------------------------------------------|----------------|----------------------|----------------------|-----------------|----------|-----------|
| Algemeen Onderhou             | id Inkopen/Or      | ntvangsten Overzichten Venster 🍣                          | ځ 🍪 🌭          | 💁 🐱                  |                      | Bewerken        | Help     |           |
| alg. (+verk) alg. (+ink       | info info2         | info3 afbeelding historie                                 | orders+be      | steld stuklijst info | kerting-+prijsafspr. | mutaties lot    | nrs. zi  | cht 🛛     |
| artikelnummer                 |                    | courantheidskode:                                         | 0 orderna o    | deb.nr. naam         | besteld              | geleverd lengte | (%)      | prijs     |
| artikelgroep (F2)             |                    |                                                           |                |                      |                      |                 |          |           |
| subgroep (F2)                 |                    |                                                           |                |                      |                      |                 |          |           |
| omschrijving(en):             |                    |                                                           |                |                      |                      |                 |          |           |
|                               | <b></b>            |                                                           |                |                      |                      |                 |          |           |
|                               |                    |                                                           |                |                      |                      |                 |          |           |
| magazinlocatie:               | [                  | verpakking                                                |                |                      |                      |                 |          |           |
|                               | verkoopprijs       | berekenen o.b.v. inkoopprijs                              |                |                      |                      |                 |          |           |
|                               | Contraction of the |                                                           |                |                      |                      |                 |          |           |
| bruto (verkoop)prijs:         | 0.00               | netto (verk.)prijs: 0.00 prijs is per                     | 1              |                      |                      |                 |          |           |
| vaste koning % (bedrijven):   | 0.0                | vaste korting % (particulieren):                          | 0.0            |                      |                      |                 |          |           |
| koting bij stallel (aantal)   | 0                  | staffelkorting %                                          | 0.0            |                      |                      |                 | 0.0      | >         |
| bruto (verkoop)prijs staffet  | 0.00               | stallelkorting % (bedrijven)                              | 0.0            |                      |                      |                 |          | Verwijder |
| netto (verkoop)prijs staffek  | 0.00               | staffelkorting % (particulieren)                          | 0.0 lev.nr. na | am                   | datu                 | m leverwik born | r. vign. | besteld   |
| inhoud/gewicht (in liters/kg. | 3 0.000            | alcohol percentage (%)                                    | 0.00           |                      |                      |                 |          |           |
| verwijderingsbijdkage:        | 0.00               | statiegeld 0                                              | 0.00           |                      |                      |                 |          |           |
|                               | alwijkende B       | TW voor "verwijderingsbijdrage"                           |                |                      |                      |                 |          |           |
|                               | apart lengte       | opgeven altoriden na k decimalen   0                      | 0.2            |                      |                      |                 |          |           |
|                               | by lengte art      | Kel minimum verkoop aantal                                | 0              |                      |                      |                 |          |           |
| van dit ankel GEEN www.aa     | ankei op pr        | gaipt V ankel opretien op website                         | m with         |                      |                      |                 |          |           |
| artikel mag GEEN negati       | ieve voonaad hel   | then bruto (verkoop)pris is                               |                |                      |                      |                 |          |           |
|                               |                    | <ul> <li>excl. blw laag</li> <li>excl. blw hor</li> </ul> | 200            |                      |                      |                 |          |           |
|                               |                    | O incl. btw laag O incl. btw hoo                          | 99             |                      |                      |                 |          |           |
|                               |                    | O zonder blw O margeregelin                               | no             |                      |                      |                 |          |           |
|                               |                    |                                                           |                |                      |                      |                 |          |           |
| Stuklijst                     | 0                  | K X Annuleren                                             | <              |                      |                      |                 |          | 5         |
| artikelnummer                 |                    |                                                           |                | C:\BAC5V             | DiderDiemo           | vrijd           | ag l     | 2-11-2012 |

Hoewel de artikelinformatie heel uitgebreid kan zijn, kunt u ook volstaan met slechts de noodzakelijke informatie in te voeren, deze bestaat uit:

- artikelnummer, hierna kunt u met de Tab-toets naar de volgende velden gaan!
- artikelgroep (via F2 komt u in de lijst van artikelgroepen, waarbij u ook direct een nieuwe groep kunt aanmaken), let op dat het invoeren van een artikelgroep verplicht is.
- artikelomschrijving (maximaal 3 velden).
- bruto (verkoop)prijs, dit is de prijs waarvoor het artikel verkocht wordt.
- de door u gekozen btw-code (deze heeft betrekking op de door u ingevoerde brut (verkoop)prijs)

Bovenaan het scherm ziet u vier tabbladen staan. Wanneer u op het tweede tabblad klikt komt u in het scherm waar vooral de inkoop informatie van het artikel is opgenomen (het eerste tabblad toont vooral informatie die betrekking heeft op de verkoop).

| alg. (+verl    | k) alg. (+ink)      | info     | info2 | info3 afbeelding    | historie                            |     |
|----------------|---------------------|----------|-------|---------------------|-------------------------------------|-----|
|                |                     |          |       |                     |                                     |     |
| inkoopkortin   | g %:                | Г        | 0.0   |                     |                                     |     |
| inkoopprijs:   |                     |          | 0.00  | inkoopprijs is per: | 1                                   |     |
| hoofdleverar   | ncier (F2F5):       |          | 0     |                     |                                     |     |
| bestelnumme    | er bij leverancier: |          |       |                     | lev.1<=>lev.2 lev.2<=>lev           | 1.3 |
| leverancier-2  | 2 (F2F5):           | Γ        | 0     |                     |                                     |     |
| inkoopprijs le | everancier-2:       |          | 0.00  | bestelnr lev.2:     |                                     | _   |
| leverancier-3  | 3 (F2F5):           | Γ        | 0     |                     |                                     |     |
| inkoopprijs le | everancier-3:       |          | 0.00  | bestelnr lev.3:     |                                     | _   |
| aandachtpu     | nt:                 |          |       |                     |                                     |     |
| gemiddelde i   | inkoopprijs:        |          | 0.000 | lengte in meters:   | 0.000                               |     |
| balansprijs:   |                     |          | 0.00  | breedte in meters:  | 0.000                               |     |
| besteleenhe    | id:                 |          | 1     | update:             | ontvangst:                          | •   |
| minimum bes    | telaantal:          | Ē        | 0     | voorraad:           | 0.00 zicht:                         |     |
| minimum voo    | orraad:             | Ē        | 0     | in bestelling:      | 0.00                                |     |
| maximum vo     | orraad:             | Ē        | 0     | in orders:          | 0.00 nog leveren: 0                 | .0  |
| merk identifi  | atienummer (F2):    | , r      | 0     |                     | and an and the second second second |     |
| catalogusnu    | mmer:               |          | -     |                     |                                     |     |
|                |                     |          |       |                     |                                     |     |
| s              |                     |          |       |                     | 4                                   |     |
|                | aantal inkoop:      |          | 0     | opbrengst:          | 0.00                                |     |
|                | aantal verkoop      | D:       | 0     | winstmarge 2        | « 0.0                               |     |
|                | verkoopbedrag:      | <b>.</b> | 0.00  | verwachtte n        | narge %: 0.0                        |     |
|                | inkoop vd ved       | 9.<br>9. | 0.00  |                     | arge-info >>                        |     |

U kunt nu ook indien nodig de inkoopkorting invullen. Het pakket rekent dan zelf de inkoopprijs uit, gebaseerd op de brutoverkoopprijs, of u voert direct de u bekende inkoopprijs in.

Ook kunt u hier de leverancier (crediteur) opgeven, waar u dit artikel zelf inkoopt. Zoals in het scherm vermeld kunt u de F2, F3, Shift F3, F4 of F5 toets gebruiken.

Deze toetsen gebruikt u om in het leverancieroverzicht te komen. Eenmaal in dit overzicht kunt u de leveranciers die gesorteerd staan op nummer ook anders sorteren, u drukt op de F3-toets om te sorteren op omschrijving of op de F4 toets om te sorteren op postcode.

Wilt u direct een nieuwe leverancier toevoegen, dan drukt u gelijk op de F5 toets vanuit bovenstaand scherm. Na het invoeren van de nieuwe leverancier klikt u op OKom op te slaan. Vervolgens klikt u op [Selecteer] om de leverancier bij dit artikel over te nemen.

Verder ziet u bovenin nog een aantal tabbladen voor extra informatie, onder andere een aantal infovelden, een tabblad voor het vastleggen van een afbeelding en een historie tabblad, waar u alle verkopen van dit artikel direct kunt terugvinden. N.B.: ONDERAAN IN DIT SCHERM KUNT U DE VERWACHTTE EN WERKELIJKE OPBRENGST EN MARGE AFLEZEN.

#### Opgeven voorraad artikel

HET OPGEVEN VAN DE VOORRAAD BIJ EEN ARTIKEL

Wanneer u met een voorraadadministratie wilt werken (optioneel) kunt u het beste nu eerst de voorraad van het artikel opgeven.

| r 5.2     |                                                                                                    |
|-----------|----------------------------------------------------------------------------------------------------|
| Onderhoud | Inkopen/Ontvangsten Overzichten Venster 🍣 🍪 🍪 🦕 🚂                                                            |
|           | Boeken bestellingen<br>Bestellingen (bestelbon nog niet afgedrukt)<br>Openstaande bestellingen (ontvangsten) |
|           | Directe ontvangsten                                                                                          |
|           | Voorraad mutaties                                                                                            |
|           | Voorraad lot-/charge-/serienummers                                                                           |
|           |                                                                                                    |
|           |                                                                                                    |
|           |                                                                                                    |
|           | r 5.2<br>Onderhoud                                                                                           |

U gaat hiervoor naar het beginscherm en klikt op [Inkopen/Ontvangsten] bovenaan op uw scherm. Vervolgens klikt u op [Directe ontvangsten] en krijgt u het volgende op uw scherm

| artikel<br>200 P<br>200 P<br>200 V<br>500 V<br>500 V<br>500 V<br>200 P<br>200 P | hummer:<br>sveranciernaam<br>?opiergroothandel Gebr. de Roog<br>?apiergroothandel Gebr. de Roog<br>?apiergroothandel Gebr. de Roog<br>?erskie kantoorathelen BV<br>/erskie kantoorathelen BV | groep<br>12       | atikelnummer  | besteinummer                 |                                |          |            |       |               |     |
|---------------------------------------------------------------------------------|----------------------------------------------------------------------------------------------------|-------------------|---------------|------------------------------|--------------------------------|----------|------------|-------|---------------|-----|
| 200 P<br>200 P<br>200 V<br>500 V<br>500 V<br>500 V<br>200 P<br>200 P            | everanciernaam<br>actergroothandel Gebr. de Rooi<br>Papiergroothandel Gebr. de Rooi<br>apiergroothandel Gebr. de Rooi<br>ferskuis kantooratikelen BV<br>reskuis kantooratikelen BV           | groep<br>12<br>12 | artikelnummer | besteinummer                 |                                |          |            |       |               |     |
| 200 P<br>200 P<br>200 V<br>500 V<br>500 V<br>500 V<br>200 P<br>200 P            | Papiergroothandel Gebr. de Proci<br>Papiergroothandel Gebr. de Proci<br>Papiergroothandel Gebr. de Proci<br>Verskuis kantoorartikelen BV<br>Geskis kantoorartikelen BV                       | 12                | 1025001       | and the second second second | omschrijving                   | verk.oop | inkoop voo | beand | besteld locat | e t |
| 200 P<br>200 P<br>500 V<br>500 V<br>500 V<br>200 P<br>200 P                     | Papiergroothandel Gebr. de Rooij I<br>Papiergroothandel Gebr. de Rooij I<br>/erskus kantoorartikelen BV<br>(erskus kantoorartikelen BV                                                       | 12                | 167001        | 127501                       | KETTINGFORM, 240x12 LP 60GR BL | 11.00    | 6.48       | -11,  | 0 A8-9        | 12  |
| 200 P<br>500 V<br>500 V<br>500 V<br>200 P<br>200 P                              | Papiergroothandel Gebr. de Rooij I<br>/ersluis kantoorartikelen BV<br>/ersluis kantoorartikelen BV                                                                                           |                   | 127521        | 127521                       | KETTINGFORM. 240x12 LP 60GR GR | 27.95    | 13.98      | 0     | 0             |     |
| 500 V<br>500 V<br>500 V<br>200 P<br>200 P                                       | /erskis kantooratikelen BV<br>/erskis kantooratikelen BV                                                                                                    | 12                | 127591        | 127591                       | KETTINGFORM. 240x12 LP 80GR BL | 16.95    | 8.48       | 0     | 0             |     |
| 500 V<br>500 V<br>200 P<br>200 P                                                | facebala la antore actile alam RM                                                                                                    | 12                | 129210        | 129210                       | CD-INLEGKAART FELLOWES NEATO   | 8.95     | 4.48       | 10    | 0             |     |
| 500 V<br>200 P<br>200 P                                                         | CISINS NOTION CICITUT                                                                                                    | 12                | 129211        | 129211                       | CD-INLEGKAART FELLOWES NEATO   | 27.50    | 13.75      | 12    | 0             |     |
| 200 P<br>200 P                                                                  | /ersluis kantooratikelen BV                                                                                                    | 12                | 129514        | 129514                       | TRANSPARANTEN HP C3835A VOOR   | 40.00    | 20.00      | 1     | 0             |     |
| 200 P                                                                           | apiergroothandel Gebr. de Rooij I                                                                                                    | 13                | 130232        | 130232                       | KUPIEERPAPIEH IQ ALLROUND A4   | 21.95    | 10.98      | 57    | 0             |     |
|                                                                                 | apiergroothandel Gebr. de Rooi I                                                                                                    | 13                | 130233        | 130233                       | KUPIEERPAPIER IQ ECONOMY A4    | 17.95    | 9.87       | 50    | 0             |     |
| 000                                                                             | apiergroothandel Gebr. de Rooij I                                                                                                    | 13                | 131025        | 131025                       | DUBBEL A4 PAPER SUGRS BLANCO   | 20.00    | 11.00      | 0     | 0             |     |
| 00 P                                                                            | apiergroothandel Gebr. de Nooij I                                                                                                    | 13                | 131125        | 131125                       | DUBBEL A4 PAPIER SUGRS GELUND  | 20.00    | 11.00      | 4     | 0             |     |
| 00 P                                                                            | apiergroothandel Gebr. de Hoog                                                                                                    | 13                | 131325        | 131325                       | DUBBELIA4 PAPIER SUGRS COMM.   | 20.00    | 11.00      | 0     | 0             |     |
|                                                                                 | apiergroothandel Gebr. de Hooij I                                                                                                    | 13                | 131425        | 131425                       | DUBBELAA PAPIER SUGHS GERUIT   | 20.00    | 7.00       |       | 0             |     |
|                                                                                 | apiergroothandel Liebr. de Prooi                                                                                                    | 10                | 100000        | 100000                       | ENVELOPPEN HIGZOMM GEGOMD      | 14.00    | 7.60       | 3     | 0             |     |
| 200 0                                                                           | apergroothandel Gebr. de Proof                                                                                                    | 10                | 100000        | 100000                       | ENVELOPPEN TRATEZMM GEGOMD     | 24.00    | 0.60       |       | ő             | -   |
| 200 0                                                                           | apleigroomandel Gaby de Rooel                                                                                                    | 10                | 100020        | 100020                       | ENVELOPPEN ISSE20MM GEOOMD     | 29.00    | 9.00       | 2     | 0             |     |
| 200 0                                                                           | apiergroomandel Gebr. de Proof                                                                                                    | 10                | 100030        | 100030                       | ENVELOPPEN HURZZUMM ZELPKL     | 23.00    | 3.20       |       | 0             |     |
| 200 0                                                                           | apiergroothandel Gabr de Prooi                                                                                                    | 10                | 100040        | 100040                       | ENVELOPPEN THRIDZMM ZELPNL.    | 20.00    | 12.00      |       | 0             |     |
| 200 0                                                                           | apiergroothandel Gabr. de Rooi I                                                                                                    | 10                | 190060        | 190050                       | ENVELOPPEN 100/220MM 20000     | 12.00    | 5 20       | 2     | ő             |     |
| 200 0                                                                           | apiergroothandel Gebr de Rocel                                                                                                    | 10                | 190020        | 190020                       | ENVELOPPEN 114-162MM 90GPS     | 10.00    | 4.00       | 2     | 0             |     |
| 200 P                                                                           | aniermonthandel Gebr de Roni                                                                                                    | 18                | 190090        | 190090                       | ENVELOPPEN 162/229MM BOGRS     | 17.00    | 6.90       | - 6   | ő             | -   |
| 200 P                                                                           | aniermonthandel Gehr de Boni I                                                                                                    | 18                | 190100        | 190100                       | ENVELOPPEN 110/220MM 80GBS     | 5.00     | 2.00       | 5     | 0             | 1   |
| 200 P                                                                           | anieronothandel Gebr de Roos                                                                                                    | 18                | 190110        | 190110                       | ENVELOPPEN 114/162MM 80GBS     | 4.00     | 1.60       | 1     | ň             |     |
| 200 P                                                                           | aniergroothandel Gebr. de Rooi I                                                                                                    | 18                | 180120        | 180120                       | ENVELOPPEN 110x220MM R0GRS     | 1.00     | 0.40       | 0     | 0             |     |
| 200 P                                                                           | aniermonthandel Gehr, de Rooi I                                                                                                    | 18                | 180130        | 180130                       | ENVELOPPEN 110x220MM 80GRS     | 1.80     | 0.72       | 5     | ő             |     |
| 200 P                                                                           | Papierosothandel Gebr. de Booil                                                                                                    | 18                | 180150        | 180150                       | ENVELOPPEN 114v162MM 80GRS     | 1.70     | 0.68       | ő     | ő             | i   |
| 200 P                                                                           | aniermothandel Gebr. de Rooi I                                                                                                    | 18                | 180170        | 180170                       | ENVELOPPEN 114/162MM 80GRS     | 2.70     | 1.08       | ŏ     | ő             | 1   |
| 200 P                                                                           | apiergroothandel Gebr. de Rooil                                                                                                    | 18                | 180190        | 180190                       | ENVELOPPEN 110x220MM 80GRS     | 1.20     | 0.48       | 4     | 0             | 1   |
| 200 P                                                                           | apiergroothandel Gebr. de Rooi I                                                                                                    | 18                | 190200        | 190200                       | ENVELOPPEN 114x162MM 80GRS     | 1.00     | 0.40       | 0     | 0             |     |
| 200 P                                                                           | apiergroothandel Gebr. de Rooi I                                                                                                    | 18                | 180250        | 180250                       | VENSTERENVELOP 110x220MM L     | 21.00    | 8.40       | 1     | 0             | Î   |
| 200 P                                                                           | apiergroothandel Gebr. de Rooi I                                                                                                    | 18                | 180260        | 180260                       | VENSTERENVELOP 110x220MM R     | 21.00    | 8.40       | 0     | 0             | 1   |
| 200 P                                                                           | Papiergroothandel Gebr. de Rooij I                                                                                                    | 18                | 180270        | 180270                       | VENSTERENVELOP 110x220MM L     | 21.50    | 8.60       | 0     | 0             | i i |
| 200 P                                                                           | apiergroothandel Gebr. de Rooi I                                                                                                    | 18                | 180280        | 180280                       | VENSTERENVELOP 110x220MM R     | 21.50    | 8.60       | 0     | 0             | i i |
| 200 P                                                                           | Papiergroothandel Gebr. de Rooi I                                                                                                    | 18                | 180290        | 180290                       | VENSTERENVELOP 156x220MM L     | 29.00    | 11.60      | 0     | 0             | 1   |
| 200 P                                                                           | Papiergroothandel Gebr. de Rooij I                                                                                                    | 18                | 180300        | 190300                       | VENSTERENVELOP 156x220MM R     | 29.00    | 11.60      | 0     | 0             | 1   |
| 200 P                                                                           | apiergroothandel Gebr. de Rooij I                                                                                                    | 18                | 180310        | 180310                       | VENSTERENVELOP 229x324MM L     | 38.00    | 15.20      | 0     | 0             | (   |
| 200 P                                                                           | Papiergroothandel Gebr. de Rooi I                                                                                                    | 18                | 180320        | 180320                       | VENSTERENVELOP 229x324MM R     | 38.00    | 15.20      | 0     | 0             | 1   |
| 200 P                                                                           | apiergroothandel Gebr. de Rooij I                                                                                                    | 18                | 180340        | 180340                       | VENSTERENVELOP 109x224MM M     | 21.00    | 8.40       | 0     | 0             | 1   |
| e h                                                                             |                                                                                                    | · · · · ·         |               |                              |                                | 1. 1     |            | -     | -             |     |
| -                                                                               |                                                                                                    | _                 |               |                              |                                |          |            | _     |               |     |

Om de voorraad op te kunnen geven selecteert u het gewenste artikel en klikt u daarna onderaan op de button [Ontvangst]. Of u kunt in plaats daarvan op het geselecteerde artikel dubbelklikken of gewoon alleen op [Enter] drukken. U krijgt dan in alle drie de gevallen het volgende op uw scherm:

| artikelnummer:<br>omschrijving: | 131425<br>DUBBEL-A4 PAF | PIER 90GRS GEF | estelnummer. [13]<br>RUIT | 1425<br>ranifacidokoda | - [ 0 |
|---------------------------------|-------------------------|----------------|---------------------------|------------------------|-------|
|                                 |                         |                |                           |                        |       |
| voorraad:                       | 0.00                    | inkoopprija    | 11.00                     | per                    | 1     |
| in bestelling:                  | 0.00                    | verkoopprijs:  | 20.00                     | per:                   | 1     |
| gereberveerd:                   | 0.00                    |                | besteleenheid:            |                        | 1     |
|                                 |                         |                | minimum voortaa           | ad:                    | 0     |
|                                 |                         |                | maximum voorra            | ad:                    | 0     |
| hoofdleveranci                  | er (F2): 200            | Papiergrootha  | andel Gebr. de            | Rooij BV               |       |
|                                 |                         |                |                           |                        |       |
| ontvangen:                      | 0.00                    |                | inkoopprijs:              | 11                     | .00   |
| inkoopbedrag:                   | 0.00                    |                | inkoopkorting:            | 4                      | 5.0   |
|                                 |                         |                | and the second second     | -                      | -     |

U ziet in de eerst drie gedeelte van het verschenen window informatie staan zoals die op dat moment bij het betreffende artikel is opgenomen.

In het onderste gedeelte ziet u het te ontvangen: aantal, hier kunt u direct de beginvoorraad invoeren. Verder kunt u naar keuze ook het inkoopbedrag: invoeren (dit is het totaalbedrag van de ontvangen artikelen).

Nadat u vervolgens op [Enter] of met de muis op OK heeft gedrukt is het ontvangen aantal bij de voorraad opgenomen.

#### Aanmaken debiteuren (klant)

Onderhoud debiteuren (klanten):

U keert terug naar het beginscherm en kunt op twee manieren debiteuren invoeren/wijzigen of verwijderen. De eerste manier is door te klikken op [Onderhoud] (bovenaan het scherm) en vervolgens op [Debiteuren (klanten)].

Of u klikt in plaats hiervan op het volgende icoontje , of via de sneltoets Ctrl+D. U komt dan in onderstaand scherm:

| enero     Onderhoud     Independentingtion     Overaid     Yeart       marristic     passarditis     passarditis     passarditis     passarditis     passarditis       marristic     passarditis     passarditis     passarditis     passarditis     passarditis       marristic     passarditis     passarditis     passarditis     passarditis     passarditis       marristic     passarditis     passarditis     passarditis     passarditis     passarditis       marristic     passarditis     passarditis     passarditis     passarditis     passarditis       marristic     passarditis     passarditis     passarditis     passarditis     passarditis       marristic     passarditis     passarditis     passarditis     passarditis     passarditis       passarditis     passarditis     passarditis     passarditis     passarditis     passarditis       passarditis     passarditis     passarditis     passarditis     passarditis     passarditis     passarditis       passarditis     passarditis     passarditis     passarditis     passarditis     passarditis     passarditis     passarditis       passarditis     passarditis     passarditis     passarditis     passarditis     passarditis     passarditis <td< th=""><th>AC-O</th><th>rder 5</th><th>5.2 - [d</th><th>lebiteuren]</th><th></th><th></th><th></th><th></th><th></th><th></th><th></th></td<>                                                                                                    | AC-O    | rder 5 | 5.2 - [d | lebiteuren]                            |                       |           |            |                   |                           |                |         |
|----------------------------------------------------------------------------------------------------|---------|--------|----------|----------------------------------------|-----------------------|-----------|------------|-------------------|---------------------------|----------------|---------|
| mer -75:<br>name     name     filterst - Shift#72:<br>(Notifail)     pesteccie -74:<br>(Notifail)     sent       mem tool     Vef. Name     adex     postcode     plast     tellioon     email     tex     vet.       100     Bedgis Automationing: Centum (BAC)<br>(Notifail)     adex     postcode     plast     070-300877     rlo@de-or.rl     070-300877     rlo@de-or.rl     070-300877     rlo@de-or.rl     070-300877     rlo@de-or.rl     070-300877     rlo@de-or.rl     070-300877     rlo@de-or.rl     070-300877     rlo@de-or.rl     070-300877     rlo@de-or.rl     070-300877     rlo@de-or.rl     070-300877     rlo@de-or.rl     070-3008751     rlo@de-or.rl     070-3008751     070-3008751     070-3008751     070-3008751     070-3008751     070-3008751     070-3008751     070-3008751     070-3008751     070-3008751     070-3008751     070-3008751     070-3008751     070-3008751     070-3008751     070-3008751     070-3008751     070-3008751     070-3008751     070-3008751     070-3008751     070-3008751     070-3008751     070-3008751     070-3008751     070-3008751     070-3008751     070-3008751     070-3008751     070-3008751     070-3008751     070-3008751     070-3008751     070-3008751     070-3008751     070-3008751     070-3008751     070-30087511     070-300751     070-300875                                                                                                    | lgemee  | en C   | Onderho  | oud Inkopen/Ontvangsten Over           | sichten Venster 🇳     | 6         | يَ 💦 🚯     |                   | Be                        | werken Help    | - •     |
| nement:  Inter Exp 2 test, haam <u>des policode plasti telefon emal tav vete</u> <b>ON1201</b> Bedgi Autonaliseing: Centum (BAC) South Carter South Carter S                                                                                                    | mmer    | ·F2-   | naam -   | F3- naam (filter) -ShiftF3- post       | tcode -F4 soort       |           |            |                   |                           |                | 1       |
| mme         toot         yest,         postcode         plast:         telefoor         emal         law         yest           100         In OthExit         Endigh Autonativeing Centrum (BAC)<br>Finas van Ahen RV         Victorian         Victorian         Vic                                                                                                    | ik numn | ner:   |          |                                        |                       |           |            |                   |                           |                |         |
| Note         Number of Section 2         Control 100         Section 2         Section 2                                                                                                    | ummer   | troot  | verk.    | naam                                   | adres                 | postcode  | plaats     | telefoon          | emai                      | fax            | website |
| 100       Bedrij kutomatisning: Centum (BAC)<br>Eucopeneng 16<br>8800 (NST       2222 56       Filewijk.       070.3393877       info@6-a-c.nl       070.3393877       info@6-a-c.nl       070.3393871       info@6-a-c.nl       070.3393871       info@6-a-c.nl       070.3393871       info@6-a-c.nl       070.3393871       info@6-a-c.nl       070.3393871       info@6-a-c.nl       070.3393871       info@6-a-c.nl       070.3393871       info@6-a-c.nl       070.321721       070.32172144       070.32172144       070.32172144       070.3217214       info@6-a-c.nl       info@6-a-c.nl       070.3717211       info@6-a-c.nl       info@6-a-c.nl       info@6-a-c.nl                                                                                                    | 1       |        | -        | KONTANT                                |                       | -         | 1          |                   |                           |                | -       |
| S600         Final wan Alten BV         Europeweng 161         2014 10 T         Ulice/ht         endlesse         etclesse         etcless                                                                                                    | 100     |        |          | Bedrifts Automatiserings Centrum (BAC) | van Viedenburchweg 12 | 2282 56   | Biowik     | 070-3906877       | info@b-a-c.nl             | 070-3889647    | www.    |
| Bite Chop en Zn     Instabate technisk die Jong EV     Saturnustaat 76     2516 AA     Den Haag     070-394.098       Bite Chop en Zn     Prinsegaacht 91     5212 CA     Den Haag     070-394.098       Bite Chop en Zn     Prinsegaacht 91     7300 AL     Apeldoon     055-5657452     070-394.098       Bite Chop en Zn     Prinsegaacht 91     7300 AL     Apeldoon     055-5657422     030-341.304       Bite Chop en Zn     Der Haag     070-394.098     Apeldoon     055-5657422     030-341.304       Bite Chop en Zn     Der Haag     070-394.098     Apeldoon     055-567742     030-341.304       Bite Chop en Zn     Der Haag     070-394.098     Apeldoon     055-567742     030-341.304       Bite Chop en Zn     Der Haag     070-394.098     Apeldoon     055-567742     030-341.304       Bite Chop en Zn     Der Haag     070-395.058     070-395.0516     0     0       Bite Chop en Zn     Person Signa And Person     055-567.752     030-341.304     0       Bite Chop en Zn     Person Signa And Person     055-567.750.051     057-861.2751     057-861.2751       Bite Chop en Zn     Apple Coonn     055-307.0511     055-307.0511     055-307.0511     055-307.0511       Bite Chop en Zn     Bite Chop en Zn     Der Winagene And Person <t< td=""><td>5600</td><td></td><td></td><td>Firma van Alten BV</td><td>Europaweg 161</td><td>3041 GT</td><td>Utrecht</td><td>2012/02/02/02/02</td><td></td><td></td><td>10000</td></t<>                                                                                                    | 5600    |        |          | Firma van Alten BV                     | Europaweg 161         | 3041 GT   | Utrecht    | 2012/02/02/02/02  |                           |                | 10000   |
| 8300     Bitschope en Zn.     Prinsegacht 91     2512 GA.     Den Haag     070-343089     070-343089       8300 NST.     Havekamp Instalaktechnik BV     Devententitaal 120     7200.4L.     Apeldoom     055-6657422     055-667722       8300 NST.     Havekamp Instalaktechnik BV     Devententitaal 120     7203.4L.     Apeldoom     055-6657422     055-67722       8300 NST.     Havekamp Instalaktechnik BV     Januk etch hol 30     720.4L.     Apeldoom     055-5657422     055-67722       8300 NST.     Audobdij van Dedmuxant Autometeinal BV     Januk etch hol 30     720.4L.     Apeldoom     055-5657422     055-27121       8002 NST.     Audobdij van Dedmuxant Autometeinal BV     Previoutitaal 30-24     2540 EP     Den Haag     070-321144     000-241304       902 Nord     Audobdij Vonteman BV     Previoutitaal 30-24     2540 EP     Den Haag     070-3251919       903 Nord     Koojanan & de Gisal     HaverKampsewg 12     B100 AT     Epe     055-5551712     0578612761       904 Nord     Gisapbedrij Bionik ang BV     Previoutitaal 30     2512 AL     Det H     073-3561712     055-555701       905 Audobdij Vonteman BV     HaverKampsewg 10     2510 AL     Det H     015-5576512     015-5578618       905 Giscovernewegen Hoogeneter     Gisovernewegen Hoogeneteer                                                                                                    | 8888    | INST   |          | Installatietechniek de Jong BV         | Saturnusstraat 76     | 2516 AG   | Den Haag   | 1. A. M. C. S. A. | info@deionginstallatie.nl | 10-0-10-10-00- |         |
| STI0       Autoberdij van Lesuven en Patrers BV Portba 1100       730 AL       Apstelsom       055 5597422       055 87722132         STI0       Nivingh en Brevvart Ordenhoud       Janukerkhof 30       5512 BN       Utrech       030 241 3004       030 241 3004         STI0       Nivingh en Brevvart Ordenhoud       Janukerkhof 30       5512 BN       Utrech       030 241 3004       030 241 3004         STI0       Onderboud en Nordzage Werkpickel W       Deversitivat 202 4       2500 EP       070 255 5700031       030 241 3004         Sti0       NST       van Dedemovant Automaterisien BV       Personitivat 30 221 GW       Patre 100 555 55700031       030 241 3004         Schdertbedrij Misseling       Van Schwitzat 202 4 2500 EP       Den Haag       070 251918       070 251918         Schdertbedrij Misseling       Vanzerstinat 202 7 271 271 271 2711       Epe       057 6511456       0578 612 2       057 8612 2         0046       Ganagebedrij Misseling       Hamelsewig 80 7 7310 6T       Apeldoom       055 5521 9701       055 550701       055 550701       057 55191       057 55191       057 55191       057 55191       057 55191       057 55191       056 551907611       015 257 8819       015 257 8819       015 257 8819       015 257 8819       015 257 8819       015 257 55191       015 257 5619       015                                                                                                    | 8900    |        |          | Bisschop en Zn                         | Printerracht 91       | 2512 GA   | Den Haan   | 070-3943089       |                           | 070-3901551    |         |
| 8800     NEST     Havedsamp installableschwisk By/<br>Mynichy en Breevanat Oxfordshoud     Deverterintum 120     2523 PS     Apeldoorn     005 95954782     000 241 3004       8900     NST     van Dedeminiset Automaterialen By/<br>Van Dedeminiset Magnitudie     Windcomstant 398     2221 GW/<br>Protocol     Protocol     005 241 3004     000 241 3004       9021     Van Dedeminiset Automaterialen By/<br>Acadgeminisering Hapritudie     Windcomstant 398     2221 GW/<br>Protocol     Protocol     055 2500091       9022     Sciedenizode Hapritudie     Mantering All 30-24     2560 EP     Dein Habg     005 2251919       9023     Sciedenizode Hapritudie     Mantering 30-24     2560 EP     Dein Habg     055 2510091       9024     Sciedenizode Hapritudie     Mantering 20     700 142     Epel     057 251019       9025     Acadobaritudie     Mantering 20     710 116     Apeldoon     055 251701       9026     Acadobaritudie     Mantering 20     711 16 41     Apeldoon     055 25172     055 2578018       9026     Descretering infogure/Kits     Jacobaritudie     Jacobaritudie     Jacobaritudie     055 2578012     015 2578018       9026     Descretering protocol     Jacobaritudie     Jacobaritudie     Jacobaritudie     Jacobaritudie     Jacobaritudie       9026     Descretering protocol     Ja                                                                                                    | 8910    |        |          | Autobedrif van Leeuwen en Patners Ri   | Postburt 1100         | 7300 AL   | Aneldoom   | 055,9967452       |                           | 055,9722132    | _       |
| 9010     Nyingh en Biservast Drutehoud     Junikeshof 30     9512 EN     (Junch)     033 2412404     033 2412404       0000     INST     van Dedemovant Automaterialen BV     Portbus 98     220 0.48     Apploan     0055 5700091       0001     Schäderubehij Missafnig     Portbus 98     221 0.04     Portbus 98     005 251260       0002     Schäderubehij Missafnig     Portbus 98     221 0.04     Portbus 98     073 5511919       0002     Schäderubehij Missafnig     Hamelineweg 10     218 160.01     Epe     0679 551290     0778 512761       0005     Gasogebedie Bionsk amp 8V     Hamelineweg 10     211 EB     Apeldoom     0655 5519701     0678 512761       0056     Gasogebedie Bionsk amp 8V     Hamelineweg 70     731 0.81     Epe     073 521721     075 557612       0150     Gionemeneenen Hoogeweiter     Javaitabal 120     2512.41     Deft     015 2576612     015 2576812       0150     Gioneminativitabel 016 Witteman     Jostala 120     2512.41     Deft     073 521991     073 521991       0576     Turaachiechen Kootita-Veñoef     Jostala 120     2512.41     Deft     015 2576612     015 2576812       0157     Turaachiechen Kootita-Veñoef     Jostala 120     2504     Z6100     027 4561601       1776     <                                                                                                    | 1008    | INST   | 1        | Haverkamp Installatietechniek RV       | Devententraat 120     | 7323 PS   | Aneldoom   | 055-5654792       |                           | 000 OTEL TOL   |         |
| 200     Norte     Norte     Outer Endowski Understoor     Outer Endowski Understoor     Outer Endowski Understoo                                                                                                    | 2010    | 11431  |          | Nurseah an Draduct and Onderhourd      | Landerships (20)      | 2612 PM   | Utracht    | 030-3413404       |                           | 020.2412004    |         |
| 0000     INST     Understand after Monoger Versighesin     IVersicounities 30     2001 UW     UP=2335616     IVersition     IVersition                                                                                                    | 2010    | _      |          | Nytingh en breevaar onderhoud          | Verderandered 90      | 2201 Clu/ | Direction  | 030-2412404       |                           | 030-2413004    | _       |
| 0.00     IVot     Varia     Varia     <                                                                                                    | 0000    | INCT.  |          | Undemoud en Monkage werkplaats         | Vierboomtraat 30      | 2201 GW   | Pagaways.  | 0/0-3330010       |                           | *              | _       |
| Autobasistivos Hagenkang BV     Newtontbalk 02-4     2-540 EP     Den Haag     0/0-521919       Schädstebed Missein     Argebenig     Argebenig     655554243     0578-612761       001     Kooignan & de Gisal     Havekanpseweg 12     8160 AT     Epe     0578-611455     0578-6112761       005     Autobasi Ootemaan BV     Havekanpseweg 12     8160 AT     Epe     0578-611455     055219701     055-3627071       005     Gaugebedrij Bronkanp BV     Deverterstaalweg 70     7310 HT     Apeldoom     055-5219701     055-5257801     055-52578011       015     Epe     Oracity Carlos     Deverterstaalweg 70     7310 HT     Apeldoom     055-5257801     055-5257801       0571     Bioenerwegen Hoogwerkers     Javastaat 120     2512 AT     Det Haag     079-3601991       553     Grondmechanistabedrij Writeman     Kooitleberglaan 17     1980 BV     Zoethemere     079-3601991       555     Grondmechanistabedrij Writeman     Kooitleberglaan 17     1980 BV     Begen     072-4551501     ido@rieuwerhuizenauto       7781     Nieuwerhuizen Autotechnie, EV     Statoristhaat 5004     7310 GT     Apeldoom     055-3275655     ido@rieuwerhuizenauto       7781     Stating Verhuizingen     Loveegen     Visigen     Verwijderen     055-3275655     ido@rieuw                                                                                                    | 1020    | INST   | 1        | van Dedemsvaart Automaterialen BV      | Pondus 38             | 7300 AB   | Apelacorn  | 1000-0780031      |                           |                | _       |
| Acc3     Schäderibedrif Misseling     Argereniter 2     7.38 AB     Upp:rhein     055:564243     0578-611256       Aubobarij Dosteman BV     Hamelseveg 10     731 EB     Apeldoom     055:5651712     055:3651712       046     Gavagabedrif Bronkang BV     Heverkenzpeveg 10     2310 kT     Apeldoom     055:3651712     055:3651712     055:3651712       057     Party Verhuar "de Gooen"     Tripizenisael 120     250:461     Deit     015:2578512     015:2578513       056     Giorentewegn Hoogwerkers     Javastaael 120     250:461     Deit     015:2578512     015:2578513       057     Giorentewegn Hoogwerkers     Javastaael 120     250:461     Deit     015:2578512     015:2578513       056     Giorentewerkanisaeleddif Witteman     Plemaunisael 40     2772 KW     Zoetemeer     073:451501     015:2578513       7761     Nieuwerhuizen Autotechnek 6V     Stationestraad 9054     730 0 GT     Apeldoom     025:3275655     ifo@mieuwerhuizenauto       7781     Stating Verhuizingen     Kodernhovernweg 14     7484 SV     Twello     055:3275655     ifo@mieuwerhuizenauto                                                                                                    | 022     |        |          | Autoglasservice Hagenkamp BV           | Newtonstraat 20-24    | 2540 EP   | Den Haag   | 0/0-3251919       | -                         |                |         |
| Boogman & de Gisal         Havetkampseveg 12         BIBUA II         Epe         05/48-11456         0578-512761           045         Audobedig Oosteman BV         Hewnleweg 00         7311 EB         Apeldoom         0655 521701         065-5027611           046         Gatagebedig Boonkamp BV         Deventestastiveg 70         7310 HT         Apeldoom         065 521701         065-5027611           046         Gatagebedig Boonkamp BV         Deventestastiveg 70         7310 HT         Apeldoom         0055 521701         065-5027612         015-557818           530         Gioonenewegen Hoogmekes         Javasitast 120         2590 A6         Den Haag         073-5612         015-557818           531         Gioodmechavisitabedig Witeman         Kootenbergiaan 17         1860 BV         Bergen         072-456120         015-557818           535         Gioodmechavisitabedig Witeman         Stationsstraat 5034         7310 GT         Apeldoom         055-3275655         info@rieuwenhuizensuic           781         Stating Verhuizingen         Kootenbergiaan 17         1860 BV         Weldoom         055-3275655         info@rieuwenhuizensuic                                                                                                    | 023     |        |          | Schildersbedrif Misseling              | Angerenstein 2        | 7338.AB   | Ugchelen   | 055-5564243       |                           |                | _       |
| 045 Audobedig Oosteman BV Hameliseweg 80 731 E B Apeldoom 055 52(1970)<br>1967 Party Verhuuz "de Gooier" Thissensau 120 25124 To Peth 015 257612 055 3807611<br>1978 Discontranse National 120 25124 To Peth 015 257612 055 3807611<br>1999 Sin 201 272 Nv/ Zoetemeer 079 3901 991<br>1000 2772 Nv/ Zoetemeer 079 3901 991<br>1000 2772 Nv/ Zoetemeer 079 3901 991<br>1000 2775 Nisuverhinizen Autobedig Witteman<br>Nisuverhinizen Autobedig Witteman<br>Nisuverhi | 031     |        |          | Kooiman & de Graaf                     | Haverkampseweg 12     | 8160 AT   | Epe        | 0578-611456       |                           | 0578-612761    |         |
| 046 Gategebedid Biomikang BV Deventesthadweg 70 7310 HT Apeldoon 005-3651712 0055-307511 015-2578918 015-2578918                                                                                                    | 1045    |        |          | Autobedrijf Oosterman BV               | Hamelseweg 80         | 7311 EB   | Apeldoorn  | 055-5219701       |                           |                | _       |
| 367     Party Verhua "de Gooier"     Thissenitat 120     2512 AT     Delt     015-2576512     015-2578318       534     Tuinaschlecten Kooltha Verhoef     Permanituat 40     2590 A6     Den Hag     070-3501931     072-4551601       535     Girondnecharistätebedig Witteman     Kloottetbeeglaan 17     1960 BV     Zerz NW     Zoetemeer     073-3501931     072-4551601       776     Nieuwerhuzen Autobechnik BV     Kloottetbeeglaan 17     1960 BV     Bergen     072-4551601     info@rieuwerhuzenautc       776     Strating Verhuzingen     Kloottetbeeglaan 17     1960 BV     Bergen     075-3275655     info@rieuwerhuzenautc                                                                                                    | 1046    |        |          | Garagebedrif Bronskamp BV              | Deventerstraatweg 70  | 7310 HT   | Apeldoom   | 055-3661712       |                           | 055-3607611    |         |
| 530     Gitoinenewegen Hoogweikers     Javiastaat 120     2500 AG     Den Haag     070-3642040       534     Tuinaschinkoten Koolitike Verhoel     Pleismanitaat 40     2272 KW     200 AG     Den Haag     070-3642040       535     Gitoinenevegen Hoogweikers     Javiastaat 120     2272 KW     200 AG     Den Haag     070-3642040       535     Gitoinenevegen Audotechniek BV     Bitoinesthaat 40     2272 KW     200 AG     Den Haag     072-4561601       776     Nieuwerhuizen Audotechniek BV     Stationistraat 3034     2310 GT     Apeldooin     055-3275655     info@nieuwenhuizenautc       7781     Stating Verhuizingen     Koldenhovenweg 14     7484 SV     Tweelo     055-3275655     info@nieuwenhuizenautc                                                                                                    | 367     |        |          | Party Verhuur "de Gooier"              | Thissensraat 120      | 2612 AT   | Delit      | 015-2576612       |                           | 015-2578818    |         |
| 1514     Tuinaschiecken Kositis-Verhoef     Piermanitisal 40     2772 KW     Zoetenneer     079-3601991       1535     Grondmechanistaliebedrijl Wittemani     Kloosterberglaan 17     1960 BV     Bergen     072-4561601       1776     Nieuwerhuizen Austechniek BV     Stationstratast 9034     7310 GT     Apeldoom     055-3275855       781     Straing Verhuizingen     Koldenhovernweg 14     7484 SV     Twello     055-3275855                                                                                                    | 530     |        |          | Groenenwegen Hoogwerkers               | Javastraat 120        | 2580 AG   | Den Haag   | 070-3642040       |                           |                |         |
| D535     Bitondmicharitalisbedriji Witeman     Klooterberglaan 17     1860 BV     Bergen     072-4561601       1776     Nieuwenhuizen Autotechniek BV     Stationstraat 9034     7310 GT     Apeldoon     055-3275655     into@nieuwenhuizenautot       1781     Strating Verhuizingen     Koldenhouvenweg 14     7484 SV     Twello     055-3275655     into@nieuwenhuizenautot                                                                                                    | 1534    |        |          | Tuinarchitecten Kooistra-Verhoef       | Plesmanstraat 40      | 2772 NW   | Zoetermeer | 079-3601991       |                           |                |         |
| 1776     Nieuwenhuizen Autotechniek BV     Stationsthaat 9034     7310 GT     Apeldoom     info@nieuwenhuizenauto       1781     Strating Verhuizingen     Koldenhovenweg 14     7484 SV     Twello     055-3275655     info@nieuwenhuizenauto       1781     Strating Verhuizingen     Koldenhovenweg 14     7484 SV     Twello     055-3275655     info@nieuwenhuizenauto                                                                                                    | 535     |        |          | Grondmechanistatiebedril Witteman      | Kloosterberglaan 17   | 1860 BV   | Bergen     | 072-4561601       |                           |                |         |
| 1781 Strating Verhuzingen Koldenhovenweg 14 7484 5V Twello 055-3275655 055 055 055 055 055 055 055 055 055                                                                                                    | 776     |        |          | Nieuwenhuizen Autotechniek BV          | Stationethaat 9094    | 7310 GT   | Apeldoom   |                   | into@nieuwenhuizenauto    |                |         |
| inport Seport Loevoegen Verwijderen                                                                                                    | 1781    |        |          | Strating Verhuizingen                  | Koldenhovenweg 14     | 7484 SV   | Twello     | 055-3275655       |                           |                |         |
| import Sexport Joevoegen Wijzigen Verwijderen                                                                                                    |         |        |          |                                        |                       |           |            |                   |                           |                |         |
| mbou Toewoodeu Aitobeu Aewideeu                                                                                                    |         |        |          |                                        |                       | Minister  | Vanidare   |                   |                           |                |         |
| 1 Check Phil Down Learning Contract Learning Contract                                                                                                    | mpo     |        | <b>1</b> | фа.                                    | Toevoegen             | Teagen    | Termineren | CIRACE Out Out    |                           | Ludden         | 211 P   |

Op dezelfde manier als uitgelegd in het gedeelte over ARTIKELEN INVOEREN, wijzigen of verwijderen kunt u dit alles ook doen bij de debiteuren (zie Aanmaken artikelen).

U ziet dat er al wat voorbeelddebiteuren zijn ingevoerd. De al ingevoerde debiteuren ziet u gerangschikt op debiteurnummer. Door te klikken op één van de wit omlijnde TABBLADEN

| nummer -F2-  | naam -F3- | naam (filter) -ShiftF3- | postcode -F4- | soort |          |  |
|--------------|-----------|-------------------------|---------------|-------|----------|--|
| zoek nummer: |           |                         |               |       |          |  |
| nummer soort | naam      | 1                       | adres         |       | nocteode |  |

die bovenaan uw scherm staan kunt u de debiteurinformatie op diverse manieren gesorteerd of gegroepeerd op uw scherm krijgen. U kunt ook de sneltoetsen gebruiken die vermeld staan: F2, F3, Shift F3 of F4.

Vlak onder elk tabblad ziet u een bijbehorende zoekfunctie staan. U kunt op elk willekeurig

moment de eerste paar cijfers of letters van bijvoorbeeld een debiteurnummer of debiteurnaam intypen die u wilt selecteren (blauwe balk springt daar dan gelijk naar toe). Heeft u een fout gemaakt bij het intypen, dan kunt u deze verwijderen met de Backspace-toets.

Voert u bijvoorbeeld onder het eerste tabblad een debiteurnummer in, gevolgd door Enter, dan krijgt u gelijk alle informatie van deze debiteur op uw scherm.

U kunt dan de betreffende informatie controleren, wijzigen of aanpassen.

Om een debiteur in te voeren klikt u op de button [Toevoegen]. U krijgt dan het volgende scherm te zien:

| BAC-Order 5.2 - [toevoegen gegevens]                                                                                                    |                                                          |                    |
|----------------------------------------------------------------------------------------------------|----------------------------------------------------------|--------------------|
| Algemeen Onderhoud Inkopen/Ontvangsten Overzichten Venster 🍣 🍪                                                                                                    | 🖓 💁 🔂 🛛 Bev                                              | erken Help 😑 🖻 🖬   |
| alg.(1) alg.(2) info info2 historie                                                                                                    | orderregels afspraken per deb.soort afspraken per deb. z | icht 2             |
| debteurnummer global location number ingevoerd:                                                                                                    | orderni, artikelnummer omschrijving besteld              | peleverd (%) prijs |
| soot debiteur (F2) 2-11-2012                                                                                                    |                                                          |                    |
| verkooppunt (F2) 0 particulier                                                                                                    |                                                          |                    |
| naam                                                                                                    |                                                          |                    |
|                                                                                                    |                                                          |                    |
| contactpersoon                                                                                                    |                                                          |                    |
| ader.                                                                                                    |                                                          |                    |
| postcode: plasts                                                                                                    |                                                          |                    |
| landcode (F2)                                                                                                    |                                                          |                    |
| valutacode (F2)                                                                                                    |                                                          |                    |
| verzendhaam                                                                                                    |                                                          |                    |
|                                                                                                    |                                                          |                    |
| verzendadtes:                                                                                                    |                                                          |                    |
| verzendpostcode: plaats                                                                                                    |                                                          |                    |
| verzendlandcode (F/2)                                                                                                    |                                                          |                    |
| Inservice Inservice Inserv |                                                          |                    |
|                                                                                                    |                                                          |                    |
|                                                                                                    |                                                          |                    |
| ruitariel Vibinnen FU automatisch verzenden lachus per email                                                                                                    |                                                          |                    |
| verzenden XML bestand factuur per email                                                                                                    |                                                          |                    |
| email fachau//ML:                                                                                                    |                                                          |                    |
| aantal af te drukken facturen: 0 🗘 code afwijkende lav-out:                                                                                                    |                                                          |                    |
|                                                                                                    |                                                          |                    |
| 😧 voorkeurlijst 🔯 pr.alspr.                                                                                                    |                                                          |                    |
| 🔯 artikelms. klant 🛛 🖉 OK 🐹 Annuleren 🗖 alle debit. 📸 pr.afspr.                                                                                                    | export                                                   | verwijder          |
| debiteumummer                                                                                                    | C:\8AC5\0rderDemo                                        | vrijdag 2-11-2012  |

Wanneer u een nieuwe debiteur aanmaakt, moet u in ieder geval het debiteurnummer, de naam en adresgegevens invoeren.

Nadat u uw debiteuren heeft ingevoerd, kunt u verdergaan met het invoeren van orders. Ook zult u een pakbon en een factuur willen maken. Hieronder worden deze drie handelingen beschreven.

#### Invoer order

Onderhoud orders (en/of offertes):

U keert terug naar het beginscherm en klikt op [Onderhoud] bovenaan uw schermlinks en

vervolgens op [Orders/offertes/zichtzendingen], of op het volgende icoontje<sup>2</sup>, of via de sneltoets Ctrl+O.

U ziet dan het volgende op uw scherm:

| RC. | BAC Or      | der 5.2 - [0   | orde  | rsle | offertes/zic     | htzend    | ingen]   |                            |                 |                 |                   |                     |              |              |          |
|-----|-------------|----------------|-------|------|------------------|-----------|----------|----------------------------|-----------------|-----------------|-------------------|---------------------|--------------|--------------|----------|
| 1   | Ugemeen     | onderh         | oud   | Ini  | open/Ontvi       | ingsten   | Overzio  | hten Venster               | 🧇 🍕             | 🔬 🗞 🕻           | <b>b</b>          |                     | Bewerke      | n Help 😑     | •        |
| 6   | ebiteurie   | rdernum m      | er    | orde | rnummer          | leverwe   | ek       |                            | Orders          | Offertes OZicht | Totaal in orders: | 743.02              |              |              | 2        |
| 20  | ek debiter  | umummer:       |       |      |                  |           |          |                            |                 |                 |                   |                     |              |              |          |
| R   | werweek.    | leverdatum     | 0K    | 1    | invoerdatum      | ordemr.   | debiteur | aflevernaam                |                 | afleverplaats   | uw ordernumme     | r betaalwijz        | e orderbedra | g pakbondatu | m verko  |
|     | 2011.02     | 13-01-2011     |       | •    | 13-01-2011       | 5042      | 100      | <b>Bedrifs Automatises</b> | ing: Centrum (S | Risswik.        |                   | op rekeni           | ng 262.5     | 0 17-01-201  | 1 Algen  |
| н.  | 2010 02     | 12-01-2010     | 21    | -    | 12-01-2010       | 5017      | 5600     | Magazin Firma van          | Alten BV        | UTRECHT         | 005700            | op rekeni           | ng 46.2      | 2 15-03-201  | 0 Telefc |
| II. | 2010 05     | 1-02-2010      | н     | :    | 1-02-2010        | 5028      | 9090     | Orderhoud en Mon           | tage Werkplaa   | Riswik          | 380/66            | op rekeni           | ng 8.0       | a            | Telefr   |
|     | 2010 05     | 5-02-2010      | ы     | •    | 5-02-2010        | 5019      | 10022    | Autoglasservice Ha         | genkamp BV      | DEN HAAG        |                   | op rekeni           | ng 27.5      | ō            | Telefi   |
|     | 2008 02     | 13-01-2008     |       | •    | 13-01-2008       | 5014      | 10530    | Groenerwegen Ho            | ogwerkers       | DEN HAAG        |                   | op rekeni           | ng 351.2     | 0            | Telefc   |
|     |             |                |       |      |                  |           |          |                            |                 |                 |                   | 1.1                 |              |              |          |
|     |             |                |       |      |                  |           |          |                            |                 |                 |                   |                     |              |              |          |
|     |             |                |       |      |                  |           |          |                            |                 |                 |                   |                     |              |              |          |
|     |             |                |       |      |                  |           |          |                            |                 |                 |                   |                     |              |              |          |
|     |             |                |       |      |                  |           |          |                            |                 |                 |                   |                     |              |              |          |
|     |             |                |       |      |                  |           |          |                            |                 |                 |                   |                     |              |              |          |
|     |             |                |       |      |                  |           |          |                            |                 |                 |                   |                     |              |              |          |
|     |             |                |       |      |                  |           |          |                            |                 |                 |                   |                     |              |              |          |
|     |             |                |       |      |                  |           |          |                            |                 |                 |                   |                     |              |              |          |
|     |             |                |       |      |                  |           |          |                            |                 |                 |                   |                     |              |              |          |
|     |             |                |       |      |                  |           |          |                            |                 |                 |                   |                     |              |              |          |
|     |             |                |       |      |                  |           |          |                            |                 |                 |                   |                     |              |              |          |
|     |             |                |       |      |                  |           |          |                            |                 |                 |                   |                     |              |              |          |
|     |             |                |       |      |                  |           |          |                            |                 |                 |                   |                     |              |              |          |
|     |             |                |       |      |                  |           |          |                            |                 |                 |                   |                     |              |              |          |
|     |             |                |       |      |                  |           |          |                            |                 |                 |                   |                     |              |              |          |
|     |             |                |       |      |                  |           |          |                            |                 |                 |                   |                     |              |              |          |
|     |             |                |       |      |                  |           |          |                            |                 |                 |                   |                     |              |              |          |
|     |             |                |       |      |                  |           |          |                            |                 |                 |                   |                     |              |              |          |
|     |             |                |       |      |                  |           |          |                            |                 |                 |                   |                     |              |              |          |
|     |             |                |       |      |                  |           |          |                            |                 |                 |                   |                     |              |              |          |
|     |             |                |       |      |                  |           |          |                            |                 |                 |                   |                     |              |              |          |
|     |             |                |       |      |                  |           |          |                            |                 |                 |                   |                     |              |              |          |
|     |             |                |       |      |                  |           |          |                            |                 |                 |                   |                     |              |              |          |
|     | State 1     |                | -     | 1    |                  |           |          |                            |                 |                 |                   | 1                   |              |              | (S)      |
|     |             |                |       | ~    | -                | Tomas     |          | A second second second     |                 |                 |                   | Inchasting in shall | alan         |              |          |
|     |             |                |       |      | import 2         | Toevo     | and the  | recop bestelling           |                 |                 |                   | Tacturenny michae   | Alasta a     |              |          |
| 9   | erd         | lerbevestig    | ing   |      | annut            | Webs      | en       | at controle                | factur          | 10              | standarum: 2      | Incute I            | etiket       | pakben       | - F10    |
|     | F6          |                | _     | JU   | estou            | Verwijd   | leten    | -                          |                 |                 | den: Mix 21       | 11-2012 🛃 🛄         |              |              | _        |
| -   | t orders/ol | fertes (rechte | e mui | skno | p in de lijst vo | or aanpas | singen)  |                            |                 |                 | C:\BAC5\Did       | lerDemo             | vije         | sag 2-       | 11-2012  |

Wanneer u nu op [Toevoegen] links onderaan uw scherm klikt, zal het order invoerscherm worden geopend:

| © Bedrijfs | Automatiserings | Centrum | (B.A.C | C.), 2012 |
|------------|-----------------|---------|--------|-----------|
|------------|-----------------|---------|--------|-----------|

|                   | raken k   | ortingre | gels    | historie d | lebiteur o | rderregels | lebiteur | voorkeu    | rlijst    | debiteur    | info1 ordert        | ekst   | (          |
|-------------------|-----------|----------|---------|------------|------------|------------|----------|------------|-----------|-------------|---------------------|--------|------------|
| debiteurgummer (F | 2.F5):    | 0        |         |            |            |            | invoe    | rdatum:    | 2.11.     | 2012 🚖      | ordernummer         | :      |            |
| ehandeld door (F  | 2):       | 1        | Harry \ | ersluis (  |            |            | lever    | datum:     | 2-11-3    | 2012 🤹      | pakbondatur         | n:     |            |
| erkooppunt (F2):  |           | 1        | Algeme  | en         |            |            |          | week:      | 20        | 1244 순      | totaal(excl.bl      | tw):   | 0.00       |
| w ordernummer:    |           |          |         |            |            |            | vaste    | orderrege  | Korting   | 0.0         | totaal(incl.bt      | w]:    | 0.00       |
| evering:          |           |          |         |            |            |            | nitnun   | nmer:      |           |             | statiegeld.         |        | 0.00       |
| eferentie-3:      |           |          |         |            |            |            |          |            |           |             | order wordt offerte | (e)    | reting     |
| gflevernaam:      |           |          |         |            |            |            | bet      | aalwijze   |           |             | order wordt zicht   | ŏ      | in overleg |
|                   |           |          |         |            |            |            |          | contant    | Oin       | c./bet.kort | ing Orembours       | •      | overig     |
| adjes:            |           |          |         |            |            |            |          | op rekenin | g O ee    | enm. incas  | so 🔿 vooruit        | 8      |            |
| oostcode:         |           |          | P       | laats:     |            |            |          |            |           |             |                     | ŏ      |            |
| andcode (F2):     |           |          |         |            |            |            | 0        | der afgeha | andeld (I | OK)         |                     | 0      |            |
| rtikelnummer      | omschrijv | ing      |         |            | locatie    | besteld    | geleverd | lengte     | (%)       | pr          | ie totaal           | valuta | btw info   |
|                   |           |          |         |            |            |            |          |            |           |             |                     |        |            |
|                   |           |          |         |            |            |            |          |            |           |             |                     |        |            |
|                   |           |          |         |            |            |            |          |            |           |             |                     |        |            |
|                   |           |          |         |            |            |            |          |            |           |             |                     |        |            |
|                   |           |          |         |            |            |            |          |            |           |             |                     |        |            |
|                   |           |          |         |            |            |            |          |            |           |             |                     |        |            |
|                   |           |          |         |            |            |            |          |            |           |             |                     |        |            |
|                   |           |          |         |            |            |            |          |            |           |             |                     |        |            |
|                   |           |          |         |            |            |            |          |            |           |             |                     |        |            |
|                   |           |          |         |            |            |            |          |            |           |             |                     |        |            |

Om een order in te voeren dient u allereerst het debiteurnummer in te voeren. U kunt de functietoetsen F2, F3, Shift F3, F4 of F5 gebruiken om een overzicht van debiteuren op te roepen en de door u gewenste debiteur te selecteren: Erop klikken en vervolgens op [Selecteer] klikken onderaan uw scherm. Hierna wordt dan automatisch alle debiteurinformatie in bovenstaand scherm ingevuld.

Vervolgens kunt u artikelregels voor deze order invoeren: U klikt links onderaan uw scherm op [Toevoegen] of op de functietoets F12 en u krijgt dan een nieuw schermte zien:

| ( toe            | voegen gegevens   | (New)            |        |                             |        |                     |          |
|------------------|-------------------|------------------|--------|-----------------------------|--------|---------------------|----------|
| info             | hist. (art./deb.) | hist. (art./alle | deb.)  | lot-/charge-/serienrs.      | inkoop | afbeelding          |          |
| artikel <u>r</u> | jummer (F2F7):    |                  |        |                             |        | verkoopprijs:       | 0.00     |
| bestelr          | nummer (F2):      |                  |        |                             |        | prijs is per:       | 1        |
| o <u>m</u> sch   | rijving:          |                  |        |                             |        | korting %:          | 0.0      |
|                  | Γ                 |                  |        |                             |        | kortingbedrag:      | 0.00     |
|                  | Γ                 |                  |        |                             |        | statiegeld:         | 0.00     |
| pestelo          | ± [               | 1.00             |        |                             |        | margebedrag:        | 0.00     |
| geleve           | rd:               | 0.00             |        |                             |        | <u>v</u> alutakode: |          |
| engte.           | /m.:              | 1.000            |        |                             |        | -                   |          |
| sorteer          | veld:             | 0 🚖              |        |                             |        |                     |          |
| orteer           | veld2:            | 10 韋 📘           | bedrag | niet meetellen in subtotaal |        | -                   |          |
| nfo:             |                   |                  |        |                             | ~      | op zicht:           | 0.00     |
|                  |                   |                  |        |                             |        | voorraad:           | 0.0      |
|                  |                   |                  |        |                             |        | nog te leveren:     | 0.0      |
|                  |                   |                  |        |                             |        | nog te ontvangen:   | 0.0      |
|                  |                   |                  |        |                             |        | econ. voorraad:     | 0.00     |
|                  |                   |                  |        |                             | 4      | vrije voorraad:     | 0.00     |
| in in            | troop             |                  |        | OK Annuleren                |        |                     | etiket F |

U kunt nu een artikelnummer invoeren. Met de toetsen F2, F3, Shift F3, F4 en F5 kunt u naar de artikeloverzichten en het gewenste artikel selecteren. Na deze selectie wordt de artikelinformatie automatisch ingevuld.

U kunt hierna met de Tab-toets naar [besteld] gaan en daar het bestelde aantal invullen (het aantal dat door de klant besteld wordt).

Hierna gaat u met de Tab-toets naar [geleverd:] en kunt u het aantal intypen dat uitgeleverd wordt (standaard staat dit gelijk aan het bestelde aantal).

Vervolgens drukt u op OK. De artikelregel (orderregel) wordt dan automatisch aan de order toegevoegd. Op dezelfde manier kunt u meerdere artikelregels (orderregels) opgeven tot de order klaar is.

Wanneer u klaar bent drukt u in het Order-scherm op OK om de order op te slaan.

#### Afdrukken pakbon

Afdrukken pakbon:

Wanneer u een order heeft ingevoerd, is het afdrukken van de pakbon een eenvoudige stap. Het afdrukken van de pakbon is overigens niet verplicht, u zou bijvoorbeeld ook direct een factuur kunnen maken.

Vanuit het scherm met orders kunt u nu een pakbon afdrukken door rechts onderaan op de button [Pakbon-F10] te klikken of door gelijk de F10 functietoets in te drukken.

|        | > |
|--------|---|
| etiket |   |

Hierna zal de pakbon (van de geselecteerde order) automatisch op de standaard printer worden afgedrukt.

De lay-out van de pakbon is geheel naar uw eigen wensen aan te passen, dit is mogelijk via de rapport manager, die u terugvindt onder Overzichten.

#### Afdrukken factuur

Afdrukken factuur:

Wanneer u een factuur wilt afdrukken, klikt u met de muis op het vierkantje voor [facturering inschakelen] (rechts onderaan uw scherm), zodat deze aangevinkt staat (stap 1.).

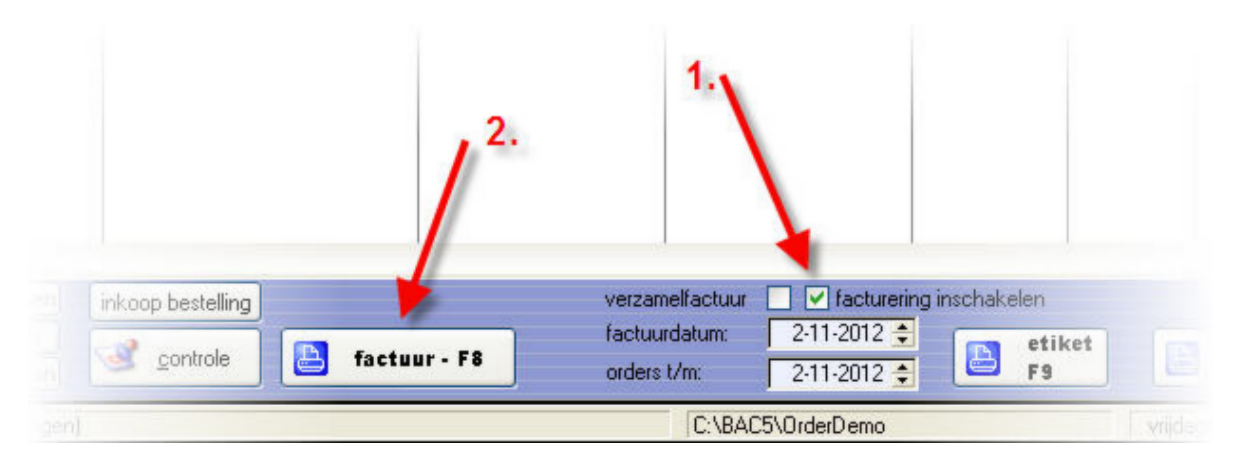

U ziet nu dat in het midden onderaan uw scherm de button [Factuur – F8] actief geworden is.

Door op deze button te klikken of gelijk op de F8 toets te drukken (zorg wel dat de order, waarvan u de factuur wilt maken geselecteerd is) wordt de factuur afgedrukt (stap 2.), vervolgens VERDWIJNT DEZE UIT DE ORDERLIJST en wordt overgeboekt naar de historie.

Mocht de order nog niet volledig zijn uitgeleverd (de klant heeft meer besteld dan u uitgeleverd heeft), dan blijft de order aanwezig in de orderlijst. Op het moment dat u de backorders op voorraad heeft, kunt u het geleverde aantal bij de orderregel(s) aanpassen en opnieuw een pakbon en factuur afdrukken.

#### Afsluiten BAC-Order

#### HET PAKKET AFSLUITEN

Wilt u het pakket afsluiten dan keert u terug naar het beginscherm. U klikt op het rode kruisje helemaal rechts bovenaan in uw scherm.

Vervolgens klikt u op OK, hierna wordt het pakket afgesloten.

# Index

(Begin)voorraad artikel opgeven 16

### - A -

Aanmaken artikelen 10 Aanmaken debiteuren (klant) 18 Afdrukken factuur 24 Afdrukken pakbon 23 Afsluiten BAC-Order 25 Artikelvoorraad opgeven 16

### - I -

Inleiding 8 Installeer BAC-Order 5 Invoer gebruiker 6 Invoer order 20

## - 0 -

Opgeven voorraad artikel 16

## - T -

Tabbladen artikelen 10 Tabbladen debiteuren 18

## - V -

Voorraad artikel opgeven 16

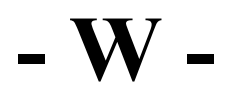

Welkom 4

#### © Bedrijfs Automatiserings Centrum (B.A.C.), 2012 www.b-a-c.nl